# **Consultar** Actividades de Aprendizaje MANUAL PARA PADRES DE FAMILIA

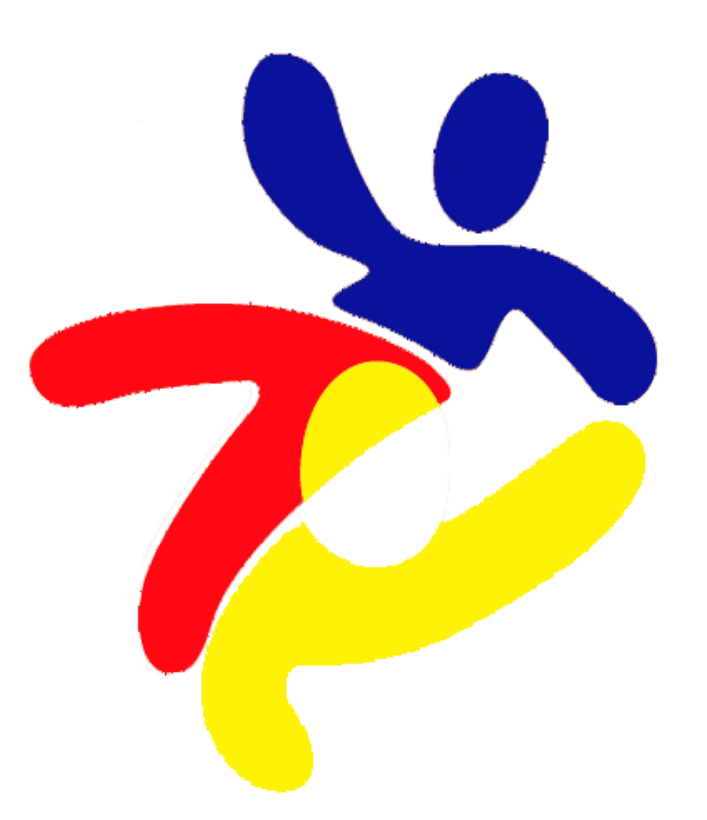

# Ingrese a la página web

### https://principedeasturias.edu.gt/

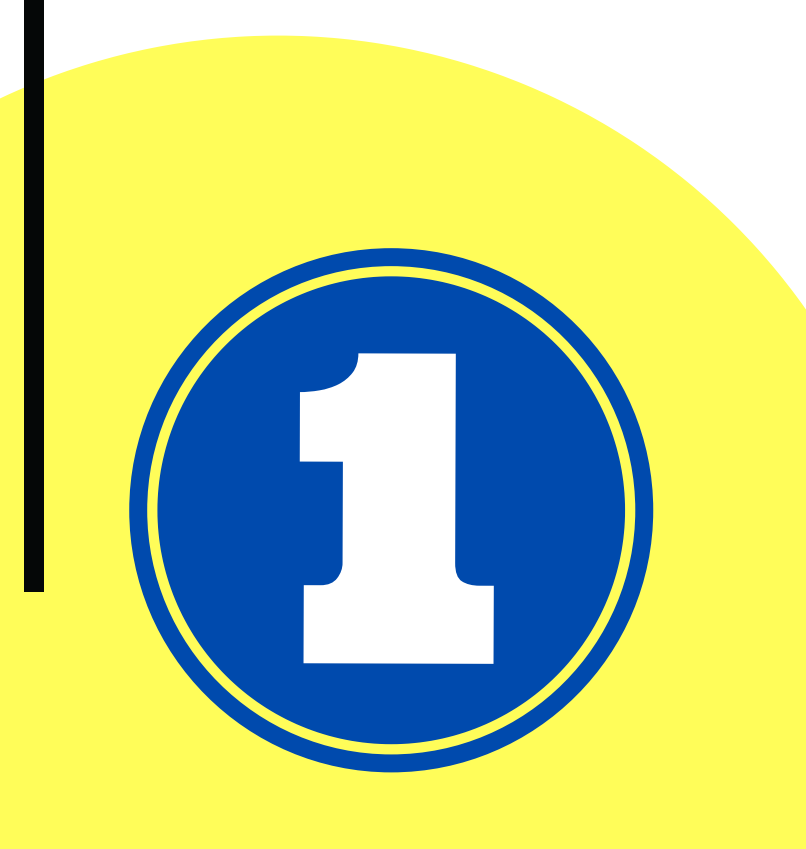

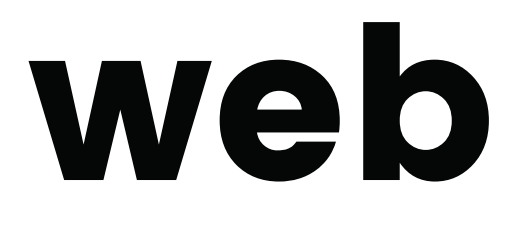

# Haga clic en la opción Ingreso al portal

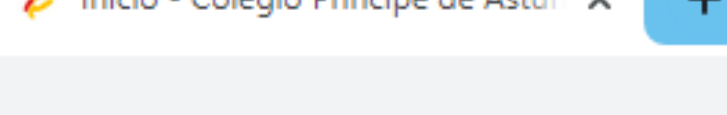

Secretaria@colegioprincipedeasturias.com

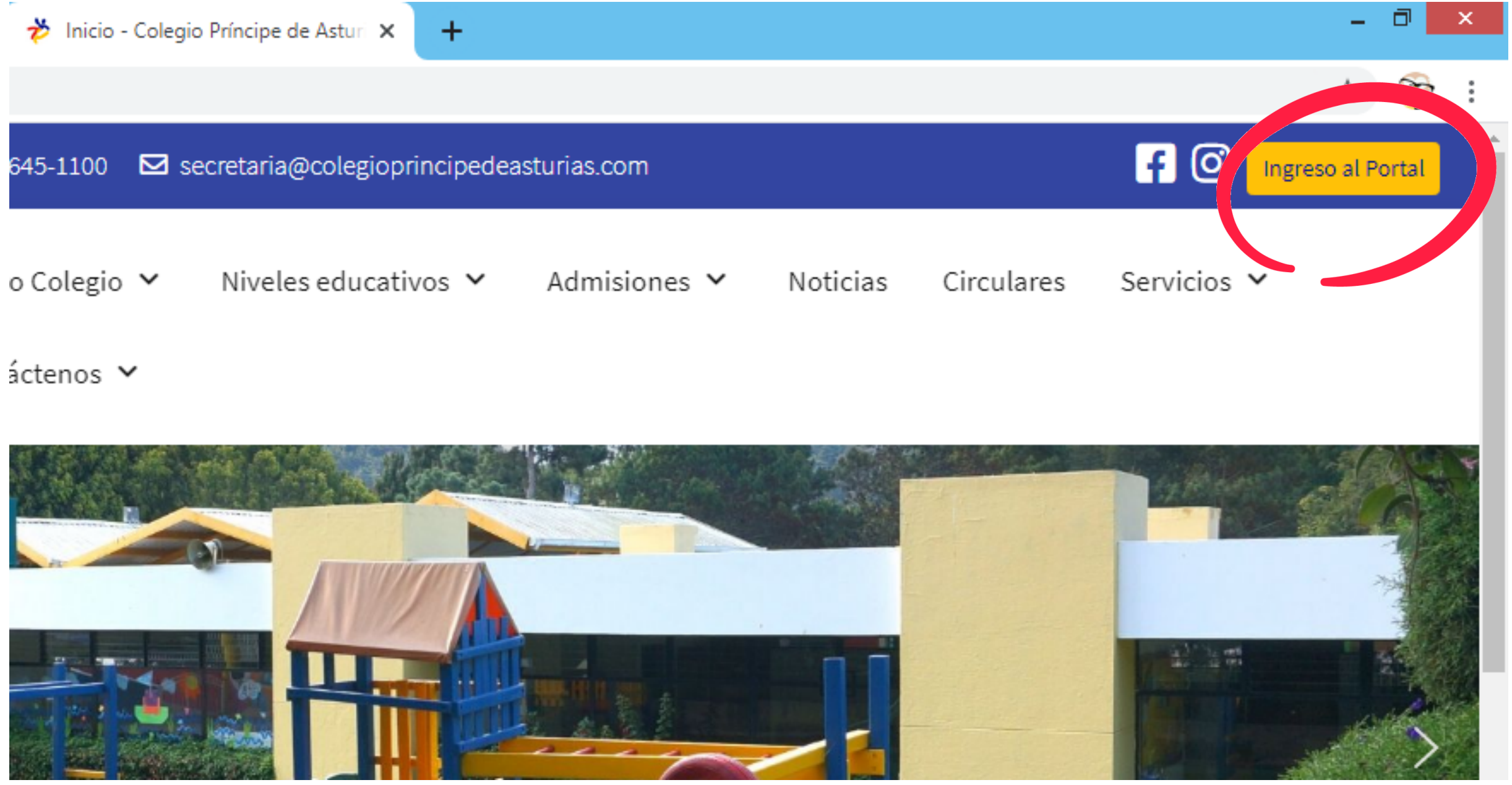

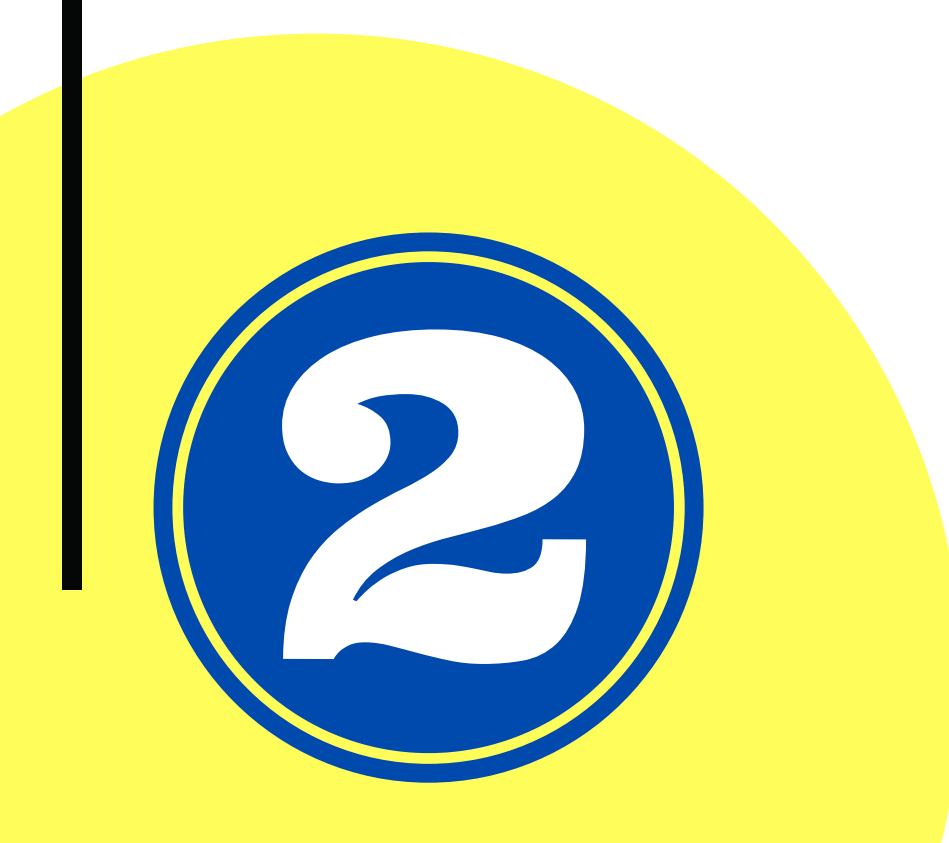

# Verifique que esté activa la opción Familia e ingrese sus datos de familia.

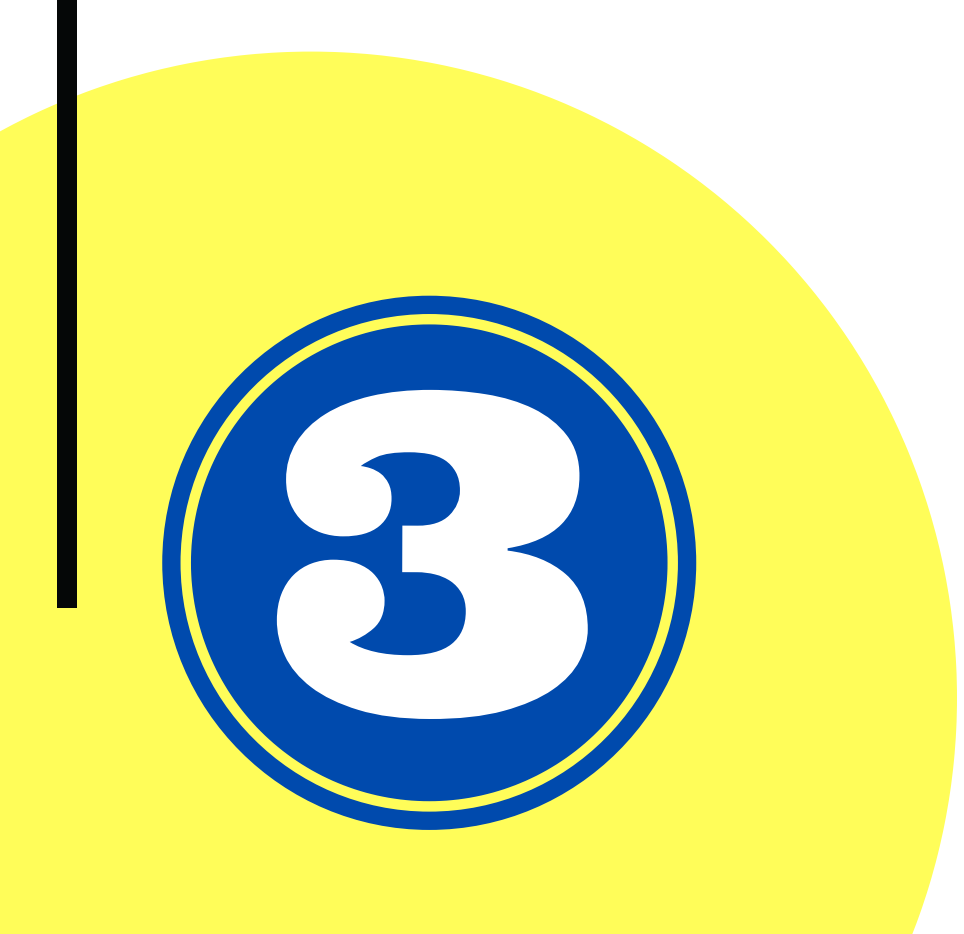

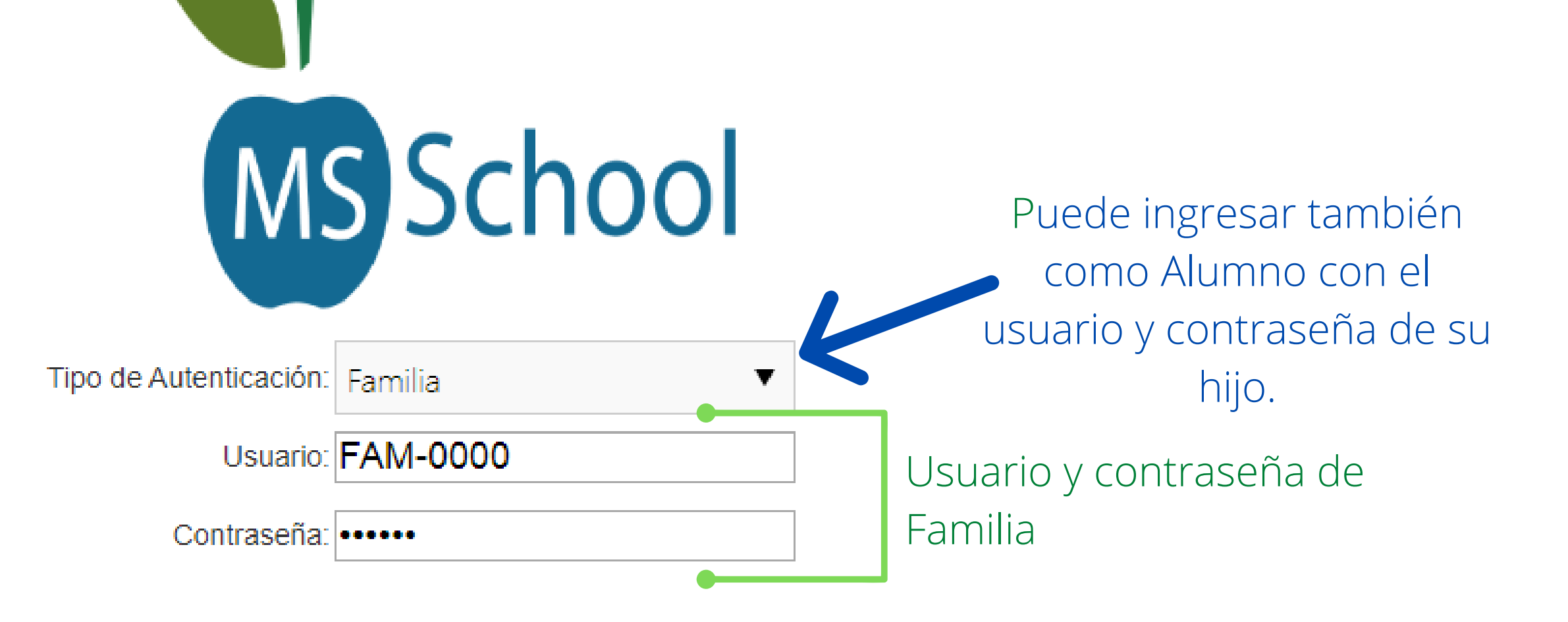

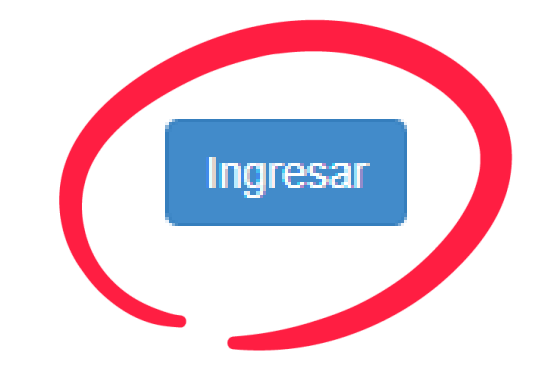

### Haga clic en la opción Tareas.

(i) No es seguro 201.216.128.60:8080/Inicio.aspx С

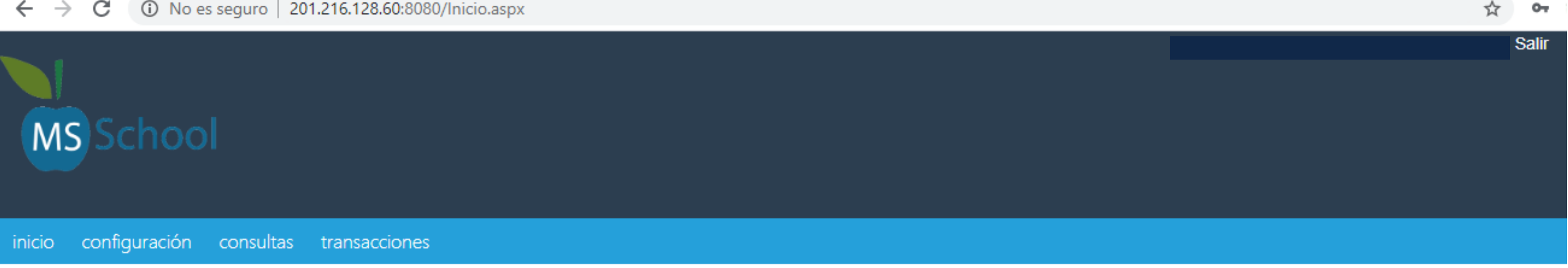

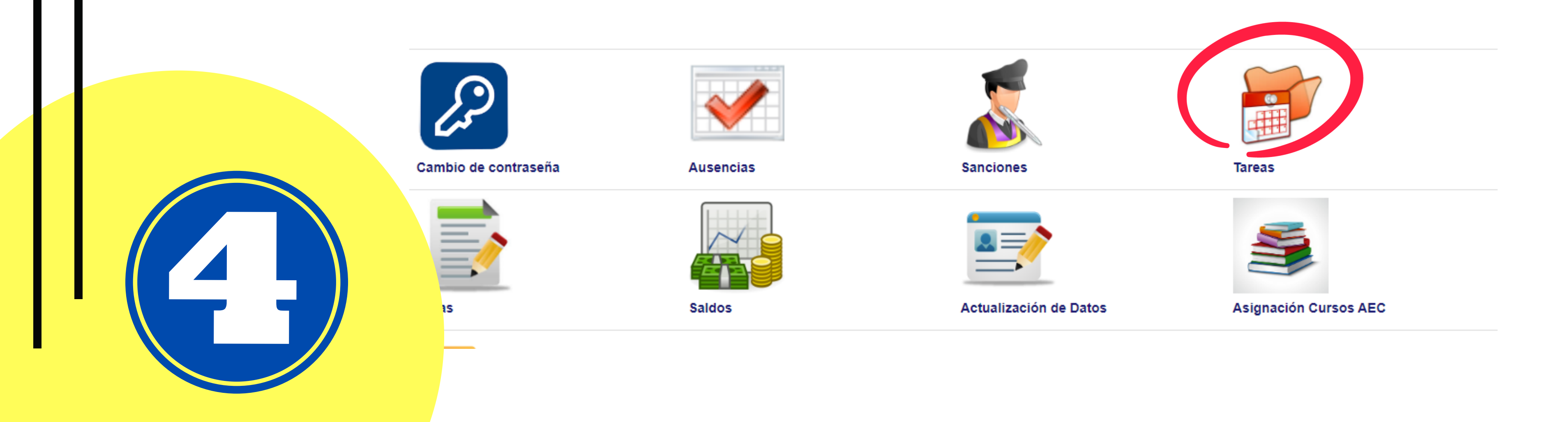

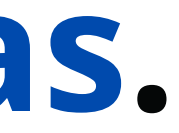

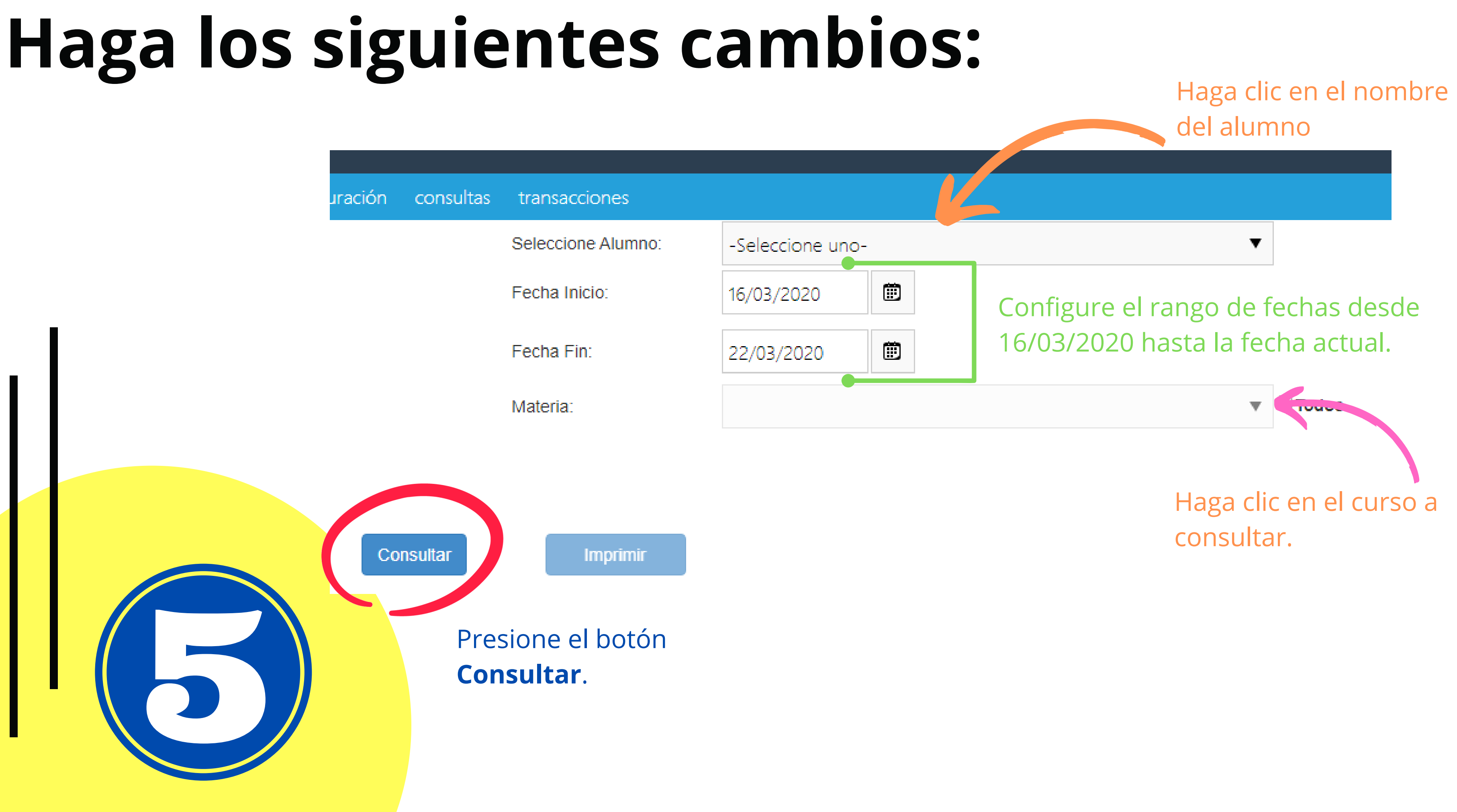

#### Se desplegará la lista de tareas, para visualizar o descargar los recursos haga clic en Ver.

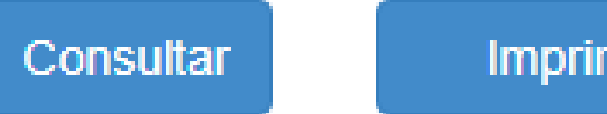

Imprimir

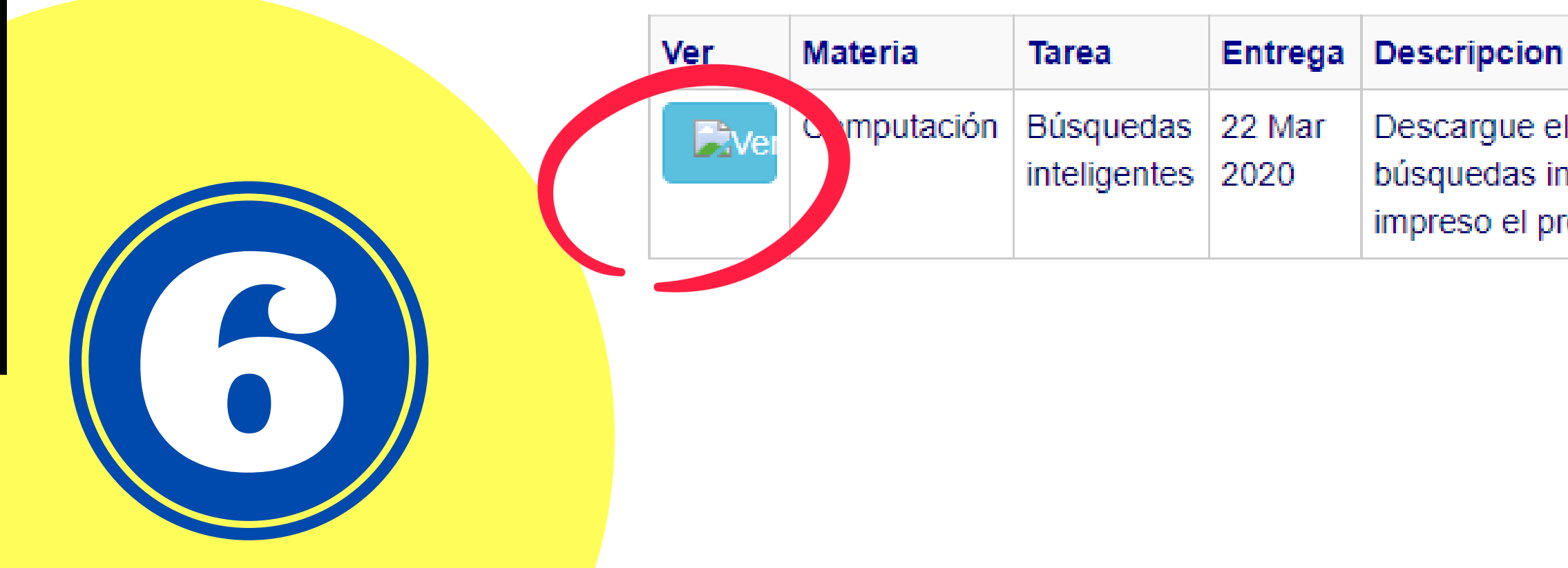

Descargue el archivo y complete la información realizando búsquedas inteligentes en la Web. Presente el documento lleno e impreso el próximo día de clases.

# Haga clic en el ícono de descarga o link y listo.

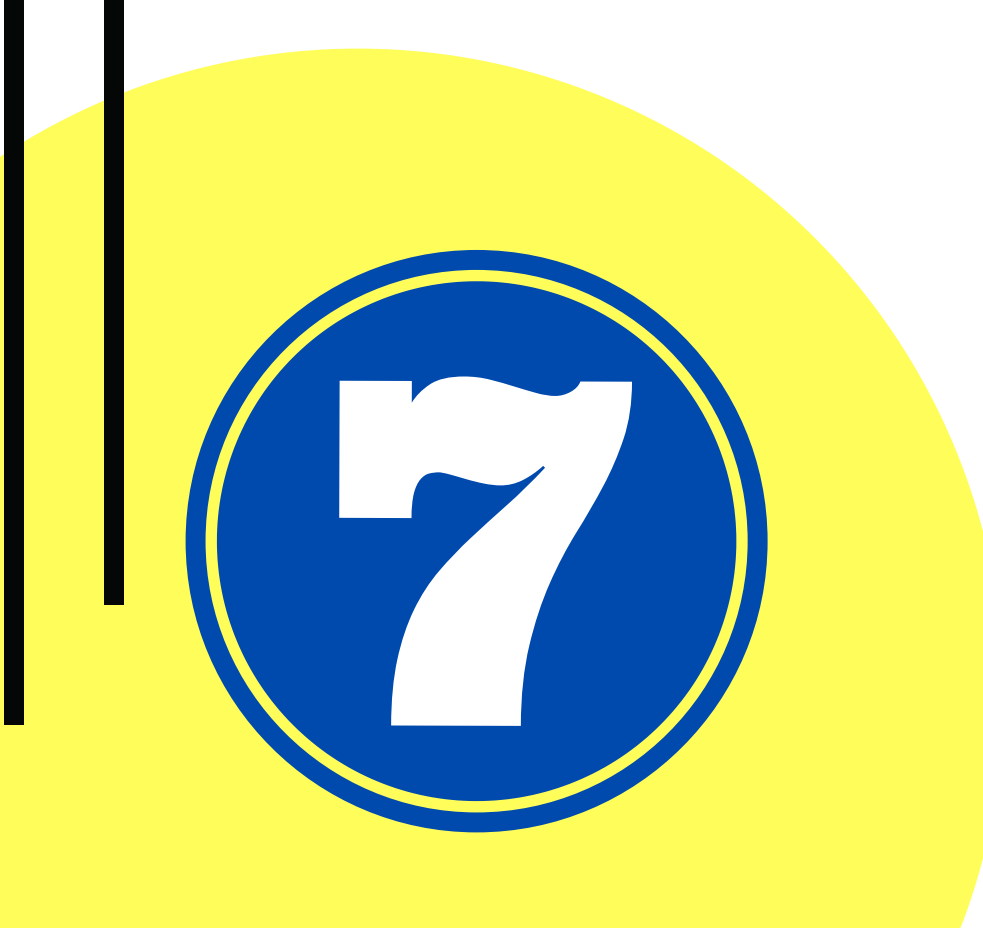

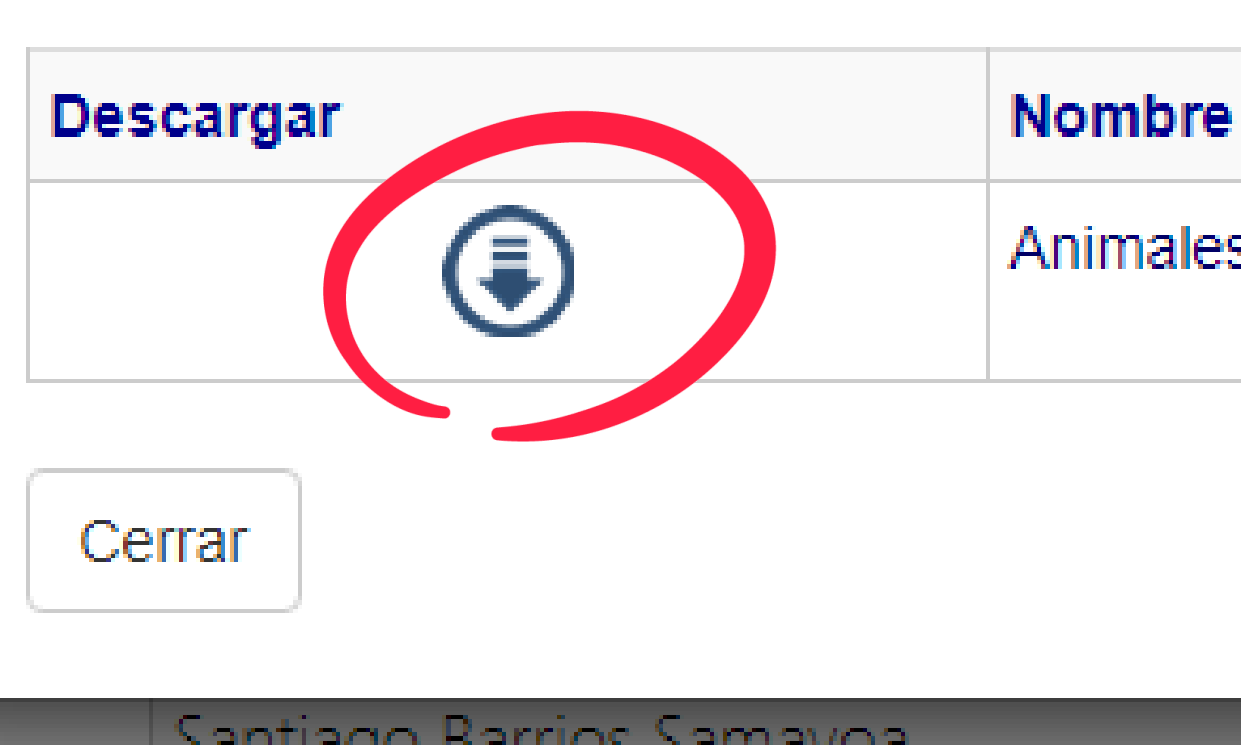

Animales1.docx

#### En caso tenga alguna dificultad con su usuario y contraseña por favor escriba a:

### <u>dgerardo.martinez@gmail.com</u>

### it@colegioprincipedeasturias.com

La seguridad y bienestar de sus hijos es prioridad, por lo que le motivamos a seguir las normas de higiene pertinentes y lineamientos establecidos por el gobierno.

> COLEGIO ESPAÑOL DE GUATEMALA "PRÍNCIPE DE ASTURIAS"